## 宿泊予約旅費申請(相殺)のキャンセル・変更の手順(マニュアル)

ご自身の User Portal から「宿泊予約・旅費申請」⇒「2.宿泊旅費・キャンセル変更」

※ 最初に相殺手続きをされている方で <u>期間を長くする場合</u>は、旅費から変更して下さい。 期間を短くする場合は、宿泊から変更して下さい。

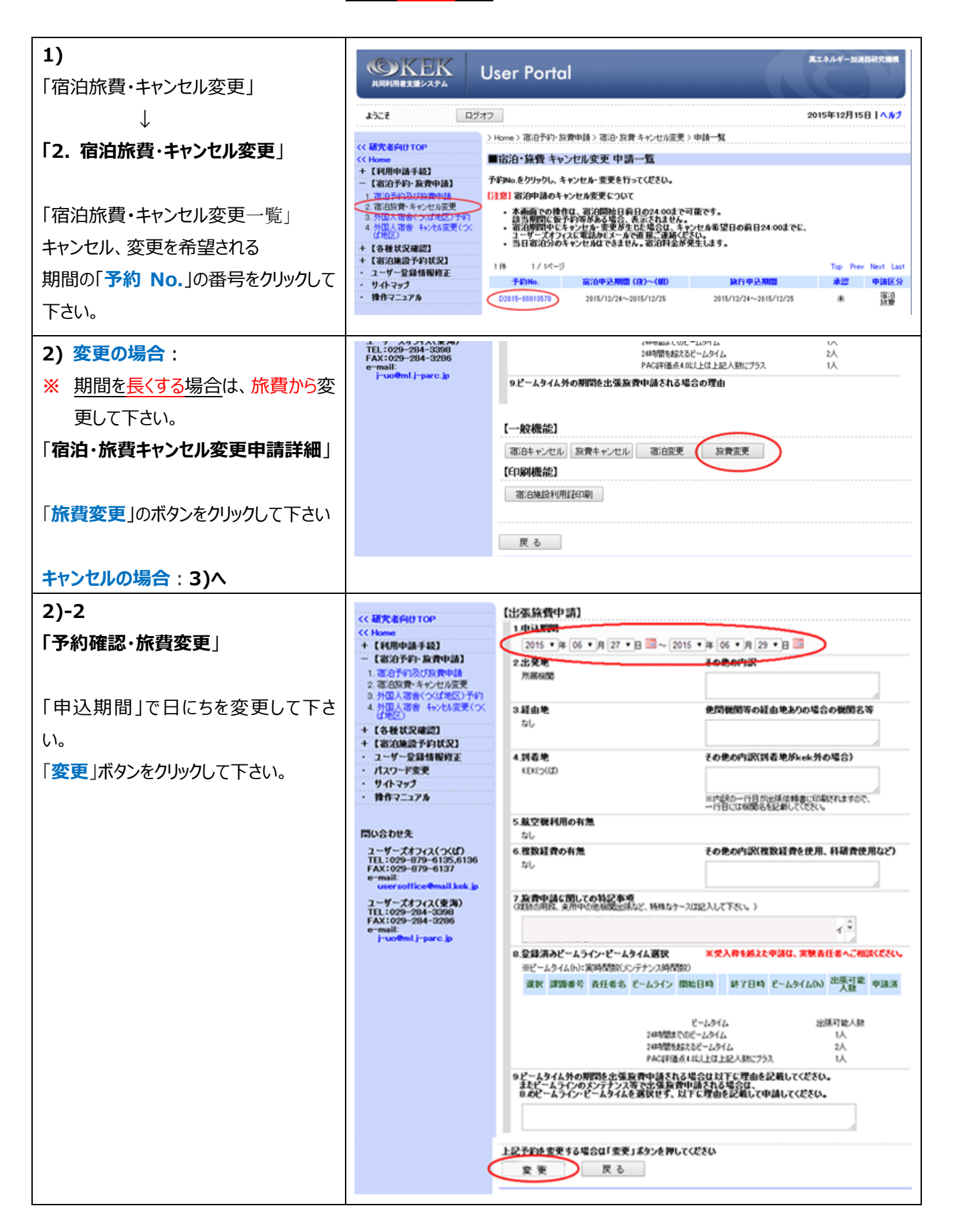

| <ul> <li>2)-3</li> <li>「宿泊・旅費キャンセル変更<br/>旅費変更確認」</li> <li>日程をご確認後、「確定」のボタンを</li> <li>クリックし旅費変更申請はこれで終了です。</li> <li>2)-4</li> <li>「宿泊・旅費キャンセル変更申請詳細」</li> <li>「宿泊変更」のボタンをクリックして下さい</li> </ul> | ・ 2014/12/23 つくば SB 予約 S 第一希望編録         ・ 2014/12/23 つくば SB 予約 S 第一希望編録         ・ 2014/12/23 つくば SB 予約 S 第一希望編録         「22号説明]         部屋種別<br>S シングがつくばでやおよれる場合は「確定」系タンを押してください。         確定 戻る         「10月機能記]         酒:0日・リンセル 放費キャンセル 酒:0度更 放費変更<br>[10月機能記]         酒:0日・レンセル         夏 る                                                                                                    |          |
|----------------------------------------------------------------------------------------------------|----------------------------------------------------------------------------------------------------|----------|
| 2)-5<br>「宿泊・旅費 キャンセル変更<br>宿泊変更」<br>申込期間を修正し、「変更」のボタンを<br>クリックして下さい。                                                                                                    | Import 1       1       1       1       1       1       1       1       1       1       1       1       1       1       1       1       1       1       1       1       1       1       1       1       1       1       1       1       1       1       1       1       1       1       1       1       1       1       1       1       1       1       1       1       1       1       1       1       1       1       1       1       1       1       1       1       1       1       1       1       1       1       1       1       1       1       1       1       1       1       1       1       1       1       1       1       1       1       1       1       1       1       1       1       1       1       1       1       1       1       1       1       1       1       1       1       1       1       1       1       1       1       1       1       1       1       1       1       1       1       1       1       1       1       1       1       1       1 |          |
| <ul> <li>2)-6</li> <li>「宿泊・旅費 キャンセル変更<br/>宿泊変更 確認」</li> <li>ご確認後、「確定」のボタンをクリックし<br/>宿泊変更申請はこれで終了です。</li> </ul>                                                                               | ItL::029-234-3000         FAX:029-234-3286         e-mail:         j-uo@mlj-parc.jp         Ino. 溜泊チ定日 溜泊地 強烈 強定 チ的状況 強二 チ的状況 強二 チ的状況 協考         1. 2015/12/12       つば S 予約 SB 第一希望確保         2. 2015/12/22 つば S 予約可能 SB 第一希望確保可能         ECG号説明]         部総世別<br>S シングル(へばドミトリーのみ)       SB シングル(へばドミトリー/使満ドミトリー)         FRPSを中国書たる場合は「確定」ボタンを押してください。         確定       反 る                                                                                                    | <u>点</u> |
| <ul> <li>3) キャンセルの場合:</li> <li>※ 宿泊、旅費のどちらからでもキャンセルができます。</li> <li>「宿泊・旅費キャンセル変更申請詳細」</li> <li>「旅費キャンセル」のボタンをクリックして下さい。</li> </ul>                                                           | j-uotml.j-parc.jp         PRL4+1目2.4 KK,L'GL.EKC/250,J724         IA           9ピームタイム外の期間を出張放発中語される場合の理由                                                                                                    |          |
| 3)-2<br>「宿泊・旅費キャンセル変更<br>旅費キャンセル」<br>「キャンセル」ボタンをクリックして下さい。                                                                                                    | TEL:009-2084-33300<br>FAX:029-2084-32306<br>e-mail:<br>j-uodemilj-parc.jp         8.登録済みビームライン・ビームタイム選択         米型入枠を超えた申請は、実験責任者へご相談(だべ<br>米ピームタイム(h): 須時間数(た)テナンス時間数)           選択 課題番号 責任者名 ビームライン 開始日時 終了日時 ビームタイム(h): 光明市総人数<br>24時間を起えたームタイム         1人           ジレのをmilj-parc.jp         ビームタイム(h): 須時間数(た)テナンス時間数)           アームタイム         1人           24時間をはでのビームタイム         1人           24時間を起うビームタイム         2人           PAG評価をはい上に上記入助にプラス         1人           9.ピームタイム外の期間を出気法放射申請をれる場合の理由         1人           上記予約をキャンセルする場合は「キャンセル」ポタンを押してください         キャンセル                                                                                                    | Î.o      |

| 3)-3                                                                                                    | ユーザー人オノイ人(東海)<br>TEL:029-284-3398<br>FAX:029-284-3286                                                                                                    | B.受算済みビームライン・ビームタイム選択 米型入枠を超えた申請は、実験責任者へご相談ください。<br>メリカート としたい (二) (1) (1) (1) (1) (1) (1) (1) (1) (1) (1                                                                                                    |
|----------------------------------------------------------------------------------------------------|----------------------------------------------------------------------------------------------------|----------------------------------------------------------------------------------------------------|
| 「宿泊・旅費キャンセル変更                                                                                                    | e-mail:<br>j-uo@ml.j-parc.jp                                                                                                    | ※ビームライム(D):果時間的(C)テナン(時間部)<br>選択 課題番号 責任者名 ピームライン 開始日時 終了日時 ピームタイム(h) 出境可能 中語済                                                                                                    |
| 旅費キャンセル 確認」                                                                                                    |                                                                                                    | ピームのイム 出現可能人数<br>24時間を広めていたームタイム 1人<br>24時間を見なるビームタイム 2人<br>PACIP価点4.4以上上に入数にプラス 1人                                                                                                    |
| ご確認後、「確定」のボタンをクリックし                                                                                                    |                                                                                                    | 9 ピームタイム外の期間を出張旅費申請される場合の理由                                                                                                    |
| 旅費キャンセル申請はこれで終了です。                                                                                                    |                                                                                                    | 上記予約のキャンセルを確定する場合は「確定」ポタンを押してください<br>確定 戻る                                                                                                    |
| 3)-4                                                                                                    | j-uo@ml.j-parc.jp                                                                                                    |                                                                                                    |
| 「宿泊・旅費キャンセル変更申請詳細」                                                                                                    |                                                                                                    | ol Altanomineu amprescuo acores                                                                                                    |
|                                                                                                    |                                                                                                    |                                                                                                    |
| 「 <b>宿泊キャンセル」</b> のボタンをクリックして                                                                                                    |                                                                                                    | <ul> <li>(在)局機能)</li> <li>(在)局機能)</li> </ul>                                                                                                    |
| 下さい。                                                                                                    |                                                                                                    | 宿泊建设利用目子印刷                                                                                                    |
|                                                                                                    |                                                                                                    |                                                                                                    |
|                                                                                                    |                                                                                                    |                                                                                                    |
|                                                                                                    |                                                                                                    |                                                                                                    |
| 3)-5                                                                                                    | ユーザーズオフィス(東海)<br>TEL:029-284-3398<br>EAX:029-294-3398                                                                                                    | 【予約詳細】                                                                                                    |
| 3)-5<br>「宿泊・旅費キャンセル変更                                                                                                    | ユーザーズオフィス(東海)<br>TEL:029-284-3398<br>FAX:029-284-3286<br>e-mail:<br>j-uoぞml.j-parc.jp                                                                                                    | 【予約詳細】<br>予約数 キャンセル特ち該当日数 外治数 宿泊料 詳細<br>5 0 0 - 代 細                                                                                                    |
| 3)-5<br>「宿泊・旅費キャンセル変更<br>宿泊キャンセル」                                                                                                    | ユーザーズオフィス(夏海)<br>TEL:029-284-3398<br>FAX:029-284-3286<br>e-mail:<br>j-uo@ml.j-parc.jp                                                                                                    | 【予約詳細】<br>予約数 キャンセル特ち該当日数 外治数 宿泊料 詳細<br>5 0 0 - 詳細<br>客治株用料金建築物料の部屋まですが研究した場合まディます。                                                                                                    |
| 3)-5<br>「宿泊・旅費キャンセル変更<br>宿泊キャンセル」                                                                                                    | ユーザーズオフィス(夏(第)<br>TEL:029-284-33986<br>FAX:029-284-33986<br>e-mail:<br>j-uoぞml.j-parc.jp                                                                                                    | 【予約詳細】<br>予約数 キャンセル待ち該当日数 外泊数 宿泊料 詳細<br>5 0 0 - 詳細<br>高泊使用料金確定額は、該当対象期間の部屋すべてが確定した場合表示します。<br>該当期間に版サギ)等がある場合、表示されません。<br>*相俗対象は、旅費の申請が確定するまで変更になる可能性があります。                                                                                                    |
| 3)-5<br>「宿泊・旅費キャンセル変更<br>宿泊キャンセル」<br>「キャンセル」ボタンをクリックして下さい。                                                                                                    | ユーザーズオフィス(夏(第)<br>TEL:029-284-33986<br>FAX:029-284-3286<br>e-mail:<br>j-uo@ml.j-parc.jp                                                                                                    | 【予約詳細】<br><u>予約数 キャンセル待ち該当日数 外泊数 宿泊料 詳細</u><br>5 0 0 - 詳細<br>高泊使用料金確定類は、該当対象期間の部屋すべてが確定した場合表示します。<br>該当期間に数予約等がある場合、表示されません。<br>*相段対象は、族費の申請が確定するまで変更しなる可能性があります。<br>*宿泊終了月までに宿泊料が納付えれない場合は、証滞金が発生しますので、ご留意類います。<br>その際の延滞金はそれぞれの対象期間等に計算されます。                                                                                                    |
| 3)-5<br>「宿泊・旅費キャンセル変更<br>宿泊キャンセル」<br>「キャンセル」ボタンをクリックして下さい。                                                                                                    | 1-9-747(3(923))<br>TEL:029-204-3306<br>FAX:029-204-3206<br>e-mail:<br>j-uo@ml.j-parc.jp                                                                                                    | 【予約詳細】     「予約数 キャンセル特ち該当日数 外治数 宿泊料 詳細     5 0 0 - 詳細     ち 0 0 - 詳細     宿泊使用料全確定額は、該当対象期間の部屋すべてが確定した場合表示します。     該当期間に数予約ある場合、表示されません。     **相積対象の計が確定するまで要しなる可能性があります。     **宿泊納了日までに宿泊料が納付されない場合は、延滞金が発生しますので、ご留意願います。     その間の延滞金はされてい対象期間かに計算されます。     上記予約をキャンセルする場合は、「キャンセル素タン」をクリックして下さい。                                                                                                    |
| 3)-5<br>「宿泊・旅費キャンセル変更<br>宿泊キャンセル」<br>「キャンセル」ボタンをクリックして下さい。                                                                                                    | ユーザーズオフィス(東海)<br>TEL:029-284-3396<br>FAX:029-284-3386<br>e-mail:<br>j-uo@ml.j-parc.jp                                                                                                    |                                                                                                    |
| <ul> <li>3)-5</li> <li>「宿泊・旅費キャンセル変更<br/>宿泊キャンセル」</li> <li>「キャンセル」ボタンをクリックして下さい。</li> <li>3)-6</li> </ul>                                                                 | 2-∀-X77(2(973))<br>TEL:029-284-3396<br>FAX:029-284-3396<br>e-mail:<br>j-uo@ml.j-parc.jp<br>1-07-X7.J(A(929))<br>TEL:029-284-3396<br>FAX:029-284-3396                                                                                                    |                                                                                                    |
| <ul> <li>3)-5</li> <li>「宿泊・旅費キャンセル変更<br/>宿泊キャンセル」</li> <li>「キャンセル」ボタンをクリックして下さい。</li> <li>3)-6</li> <li>「宿泊・旅費キャンセル変更</li> </ul>                                          | 2-∀-X+7+2(₹78)<br>TEL:029-284-3396<br>FAX:029-284-3396<br>e-mail:<br>j-uo@ml.j-parc.jp<br>1-∀-X+7+(X(₹78))<br>TEL:029-284-3396<br>FAX:029-284-3396<br>e-mail:<br>j-uo@ml.j-parc.jp                                                                                    |                                                                                                    |
| <ul> <li>3)-5</li> <li>「宿泊・旅費キャンセル変更<br/>宿泊キャンセル」</li> <li>「キャンセル」ボタンをクリックして下さい。</li> <li>3)-6</li> <li>「宿泊・旅費キャンセル変更<br/>宿泊変更確認」</li> </ul>                              | 2-∀-X77(2(978))<br>TEL:029-284-3396<br>FAX:029-284-3286<br>e-mail:<br>j-uo@ml.j-parc.jp<br>1-∀-X77(A(978))<br>TEL:029-284-3396<br>FAX:029-284-3296<br>e-mail:<br>j-uo@ml.j-parc.jp                                                                                    | 「子約算」     予約算     年やンセル持ち該当日数     外泊数     宿泊時     詳細       5     0     0     -     詳細       5     0     0     -     詳細       5     0     0     -     詳細       5     0     0     -     詳細       5     0     0     -     詳細       5     0     0     -     詳細       5     0     0     -     詳細       5     0     0     -     詳細       5     0     0     -     詳細       5     0     0     -     詳細       5     0     0     -     詳細       5     0     0     -     詳細       5     0     0     -     詳細       6.23月前かどったちんと見たちんないがり、気気間的が用的が用いたたりとしたり、     1     1       5     0     0     -     1       5     0     0     1     2     2       5     0     0     1     2     2       5     0     0     1     2     2       5     0     0     1     2     2       6     2     2     2     2     2       6 </th                                                                                                    |
| <ul> <li>3)-5</li> <li>「宿泊・旅費キャンセル変更<br/>宿泊キャンセル」</li> <li>「キャンセル」ボタンをクリックして下さい。</li> <li>3)-6</li> <li>「宿泊・旅費キャンセル変更<br/>宿泊変更確認」</li> <li>ご確認後、「確定」のボタンをクリックし</li> </ul> | <u>1</u> - <i>y</i> -, <u>7</u> , <u>7</u> ,7,2,( <b>y</b> , <b>7</b> )<br>TEL:029-284-3396<br>FAX:029-284-3396<br>e-mail:<br>j-uo@ml.j-parc.jp<br><u>1</u> - <i>y</i> -, <u>7</u> ,7,7,7,7,9<br>TEL:029-284-3396<br>rAX:029-284-3296<br>e-mail:<br>j-uo@ml.j-parc.jp | 「大砂菜」       小砂菜」       小砂菜」       「小砂菜」       「小       「小       「小       「小       「小       「小       「小       「       「       「       「       「       「       「       「       「       「       「       「       「       「       「       「       「       「       「       「       「       「       「       「       「       「       「       「       「       「       「       「       「       「       「       「       「       「       「       「       「       「      「       「       「 |

2016.01.14